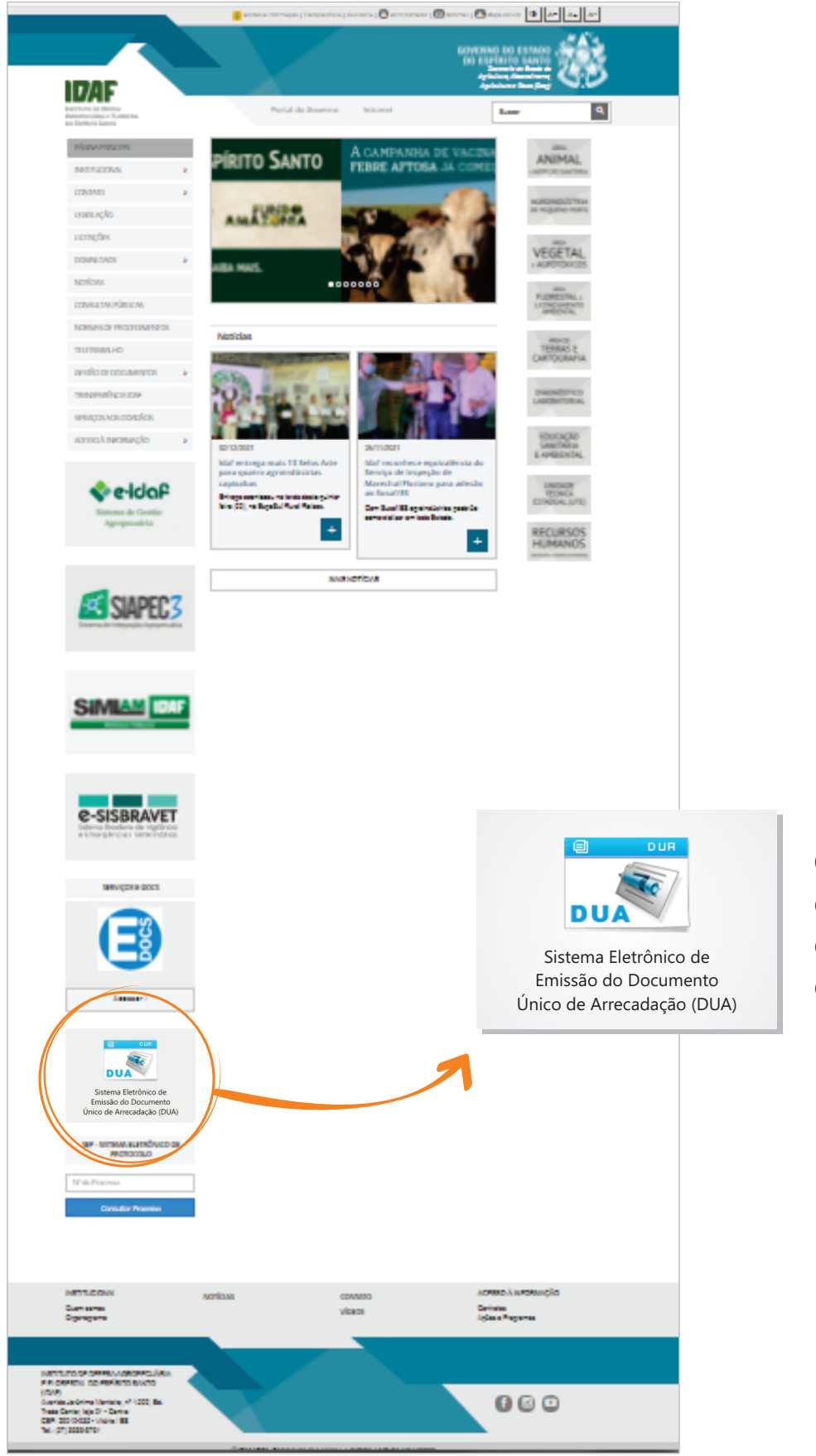

Clique no ícone do **DUA** para ser direcionado ao site de emissão de taxa.

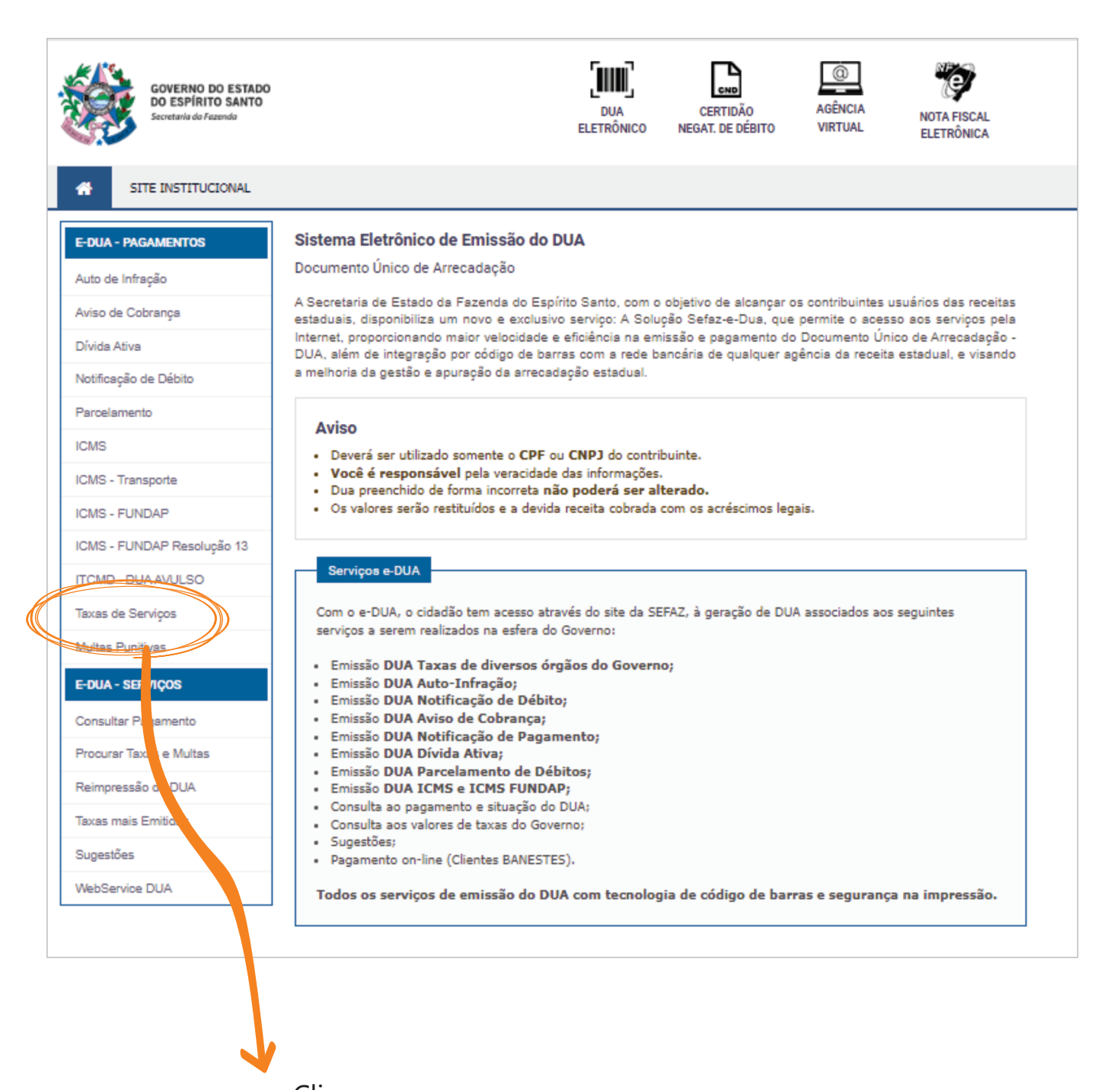

Clique em TAXAS DE SERVIÇOS.

| GOVERNO DO ESTADO<br>DO ESPÍRITO SANTO<br>Secretaria da Fazenda | DUA CERTIDÃO AGÊNCIA NOTA FISCAL<br>ELETRÔNICO NEGAT. DE DÉBITO VIRTUAL ELETRÔNICA |
|-----------------------------------------------------------------|------------------------------------------------------------------------------------|
| SITE INSTITUCIONAL                                              |                                                                                    |
| E-DUA - PAGAMENTOS                                              | Sistema Eletrônico de Emissão do DUA                                               |
| Auto de Infração                                                | Documento Único de Arrecadação                                                     |
| Aviso de Cobrança                                               | Taxas de Servico                                                                   |
| Dívida Ativa                                                    |                                                                                    |
| Notificação de Débito                                           | CPF/CNPJ:                                                                          |
| Parcelamento                                                    | Próximo                                                                            |
| ICMS                                                            |                                                                                    |
| ICMS - Transporte                                               |                                                                                    |
| ICMS - FUNDAP                                                   |                                                                                    |
| ICMS - FUNDAP Resolução 13                                      |                                                                                    |
| ITCMD - DUA AVULSO                                              |                                                                                    |
| Taxas de Serviços                                               |                                                                                    |
| Multas Punitivas                                                |                                                                                    |
| E-DUA - SERVIÇOS                                                |                                                                                    |
| Consultar Pagamento                                             |                                                                                    |
| Procurar Taxas e Multas                                         |                                                                                    |
| Reimpressão de DUA                                              |                                                                                    |
| Taxas mais Emitidas                                             |                                                                                    |
| Sugestões                                                       |                                                                                    |
| WebService DUA                                                  |                                                                                    |

Digite o CPF ou CNPJ no qual será feito o **registro** ou a **renovação** do certificado de registro de atividade florestal e clique em **PRÓXIMO**.

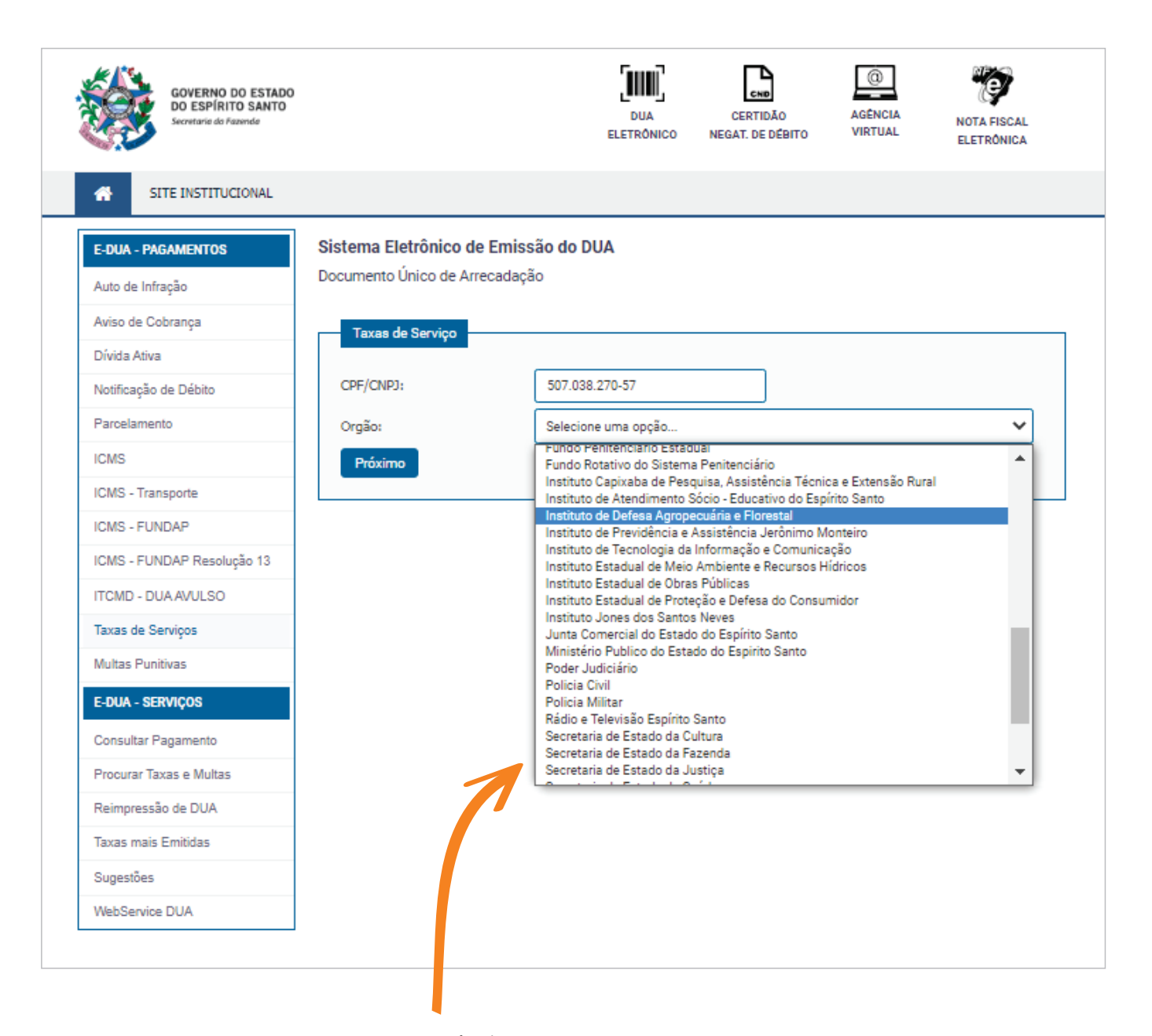

Selecione a opção INSTITUTO DE DEFESA AGROPECUÁRIA E FLORESTAL.

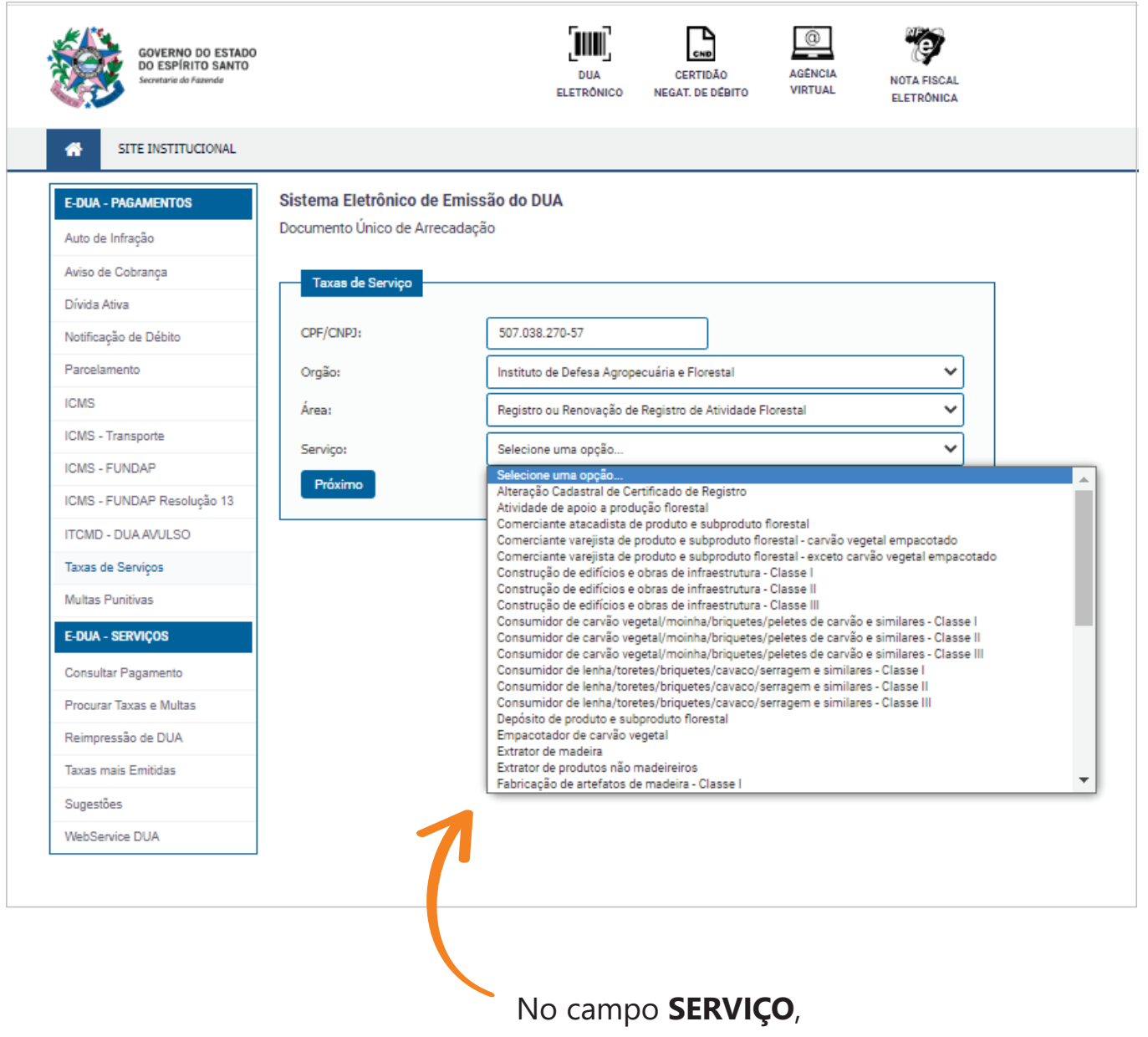

selecione a categoria e classe em que melhor se enquadra a atividade desenvolvida.

| Secretarie da Fazende                                                                                                    |                                                                                                    | DUA CERTIDÃO AGÊNCIA<br>ELETRÔNICO NEGAT. DE DÉBITO VIRTUAL | NOTA FISCAL<br>ELETRÔNICA |
|----------------------------------------------------------------------------------------------------|----------------------------------------------------------------------------------------------------|-------------------------------------------------------------|---------------------------|
| SITE INSTITUCIONAL                                                                                                    |                                                                                                    |                                                             |                           |
| E-DUA - PAGAMENTOS                                                                                                    | Sistema Eletrônico de Emiss                                                                                                    | ão do DUA                                                   |                           |
| Auto de Infração                                                                                                    | Documento Único de Arrecadaçã                                                                                                    | ăo                                                          |                           |
| Aviso de Cobrança                                                                                                    | Taxas de Servico                                                                                                    |                                                             |                           |
| Dívida Ativa                                                                                                    |                                                                                                    |                                                             |                           |
| Notificação de Débito                                                                                                    | CPF/CNPJ:                                                                                                    | 507.038.270-57                                              |                           |
| Parcelamento                                                                                                    | Orgão:                                                                                                    | Instituto de Defesa Agropecuária e Florestal                | ~                         |
|                                                                                                    |                                                                                                    |                                                             |                           |
| ICMS<br>Iministrativo<br>to de infração - Multas<br>torização para Exploração de Produtos                                                                                                    | Área:                                                                                                    | Registro ou Renovação de Registro de Atividade Florestal    | ~                         |
| ICMS<br>Iministrativo<br>to de infração - Multas<br>torização para Exploração de Produtos<br>torização para Uso de Fogo Controlado<br>fesa Sanitaria Animal<br>fesa Sanitaria Vegetal<br>ia de Trânsito Animal (GTA) e CIS - E<br>speção e Fiscalização Animal<br>speção e Fiscalização Animal<br>peratório de Análises<br>gitimação de Terras<br>vantamento de Perímetro para Legitima<br>senciamento Ambiental<br>tenciamento Ambiental<br>tenciamento Ambiental<br>tenciamento Ambiental<br>tenciamento Ambiental<br>tenciamento Ambiental<br>tenciamento Ambiental<br>tenciamento Ambiental<br>tras Receitas<br>otagem/Reprodução de Mapas e Planta<br>gistro e Renovação de Registro de Ato                                                | Área:<br>e Subprodutos Florestais<br>o (por hectare ou fração)<br>bindústria de Pequeno Porte<br>ação (incluindo retombamento)<br>Programas/ Projetos de Florestamento/<br>as<br>osserra<br>vidade Florestal | Registro ou Renovação de Registro de Atividade Florestal    |                           |
| ICMS<br>Iministrativo<br>to de infração - Multas<br>torização para Exploração de Produtos<br>torização para Exploração de Produtos<br>torização para Uso de Fogo Controlado<br>fesa Sanitaria Animal<br>ifesa Sanitaria Vegetal<br>ia de Trânsito Animal (GTA) e CIS - E<br>speção e Fiscalização Animal para Agro<br>speção e Fiscalização Vegetal<br>boratório de Análises<br>gitimação de Terras<br>vantamento de Perímetro para Legitima<br>tenciamento Ambiental<br>tenciamento Ambiental<br>tenciamento Renovação de Licença de<br>arco para Limite Municipal<br>tirtas Receitas<br>otagem/Reprodução de Mapas e Planta<br>gistro e Renovação de Registro de Ati<br>Taxas mais Emitidas                                                   | Área:<br>e Subprodutos Florestais<br>o (por hectare ou fração)<br>oindústria de Pequeno Porte<br>ação (incluindo retombamento)<br>Programas/ Projetos de Florestamento/<br>as<br>osserra<br>vidade Florestal | Registro ou Renovação de Registro de Atividade Florestal    |                           |
| ICMS<br>Iministrativo<br>to de infração - Multas<br>torização para Exploração de Produtos<br>torização para Uso de Fogo Controlado<br>fesa Sanitaria Animal<br>fesa Sanitaria Vegetal<br>ia de Trânsito Animal (GTA) e CIS - E<br>speção e Fiscalização Animal para Agro<br>speção e Fiscalização Animal para Agro<br>speção e Fiscalização Animal para Agro<br>speção e Fiscalização Vegetal<br>boratório de Análises<br>gitimação de Terras<br>vantamento de Perímetro para Legitima<br>tenciamento Ambiental<br>tras Receitas<br>tras Receitas<br>tras Receitas<br>tragem/Reprodução de Mapas e Planta<br>gistro e Renovação de Registro de Ati<br><b>Taxas mais Emitidas</b><br>Sugestões                                                   | Área:<br>e Subprodutos Florestais<br>o (por hectare ou fração)<br>bindústria de Pequeno Porte<br>ação (incluindo retombamento)<br>Programas/ Projetos de Florestamento/<br>as<br>osserra<br>vidade Florestal | Registro ou Renovação de Registro de Atividade Florestal    |                           |
| ICMS<br>Iministrativo<br>to de infração - Multas<br>torização para Exploração de Produtos<br>torização para Uso de Fogo Controlado<br>fesa Sanitaria Animal<br>fesa Sanitaria Vegetal<br>iia de Trânsito Animal (GTA) e CIS - E<br>speção e Fiscalização Animal para Agro<br>speção e Fiscalização Animal para Agro<br>speção e Fiscalização Vegetal<br>boratório de Análises<br>gitimação de Terras<br>vantamento de Perímetro para Legitima<br>tenciamento Ambiental<br>tenciamento /Renovação de Licença de<br>arco para Limite Municipal<br>tirtas Receitas<br>otagem/Reprodução de Mapas e Planta<br>gistro e Renovação de Registro de Mot<br>gistro ou Renovação de Registro de Ati<br>Taxas mais Emitidas<br>Sugestões<br>WebService DUA | Área:<br>e Subprodutos Florestais<br>o (por hectare ou fração)<br>bindústria de Pequeno Porte<br>ação (incluindo retombamento)<br>Programas/ Projetos de Florestamento/<br>as<br>osserra<br>vidade Florestal | Registro ou Renovação de Registro de Atividade Florestal    |                           |

#### No campo **ÁREA**, selecione a opção **REGISTRO E RENOVAÇÃO DE REGISTRO DE ATIVIDADE FLORESTAL**.

| Secretario da Fazendo      |                              | DUA<br>ELETRÔNICO           | CERTIDÃO<br>NEGAT. DE DÉBITO | AGENCIA<br>VIRTUAL | NOTA FISCAL<br>ELETRÔNICA |
|----------------------------|------------------------------|-----------------------------|------------------------------|--------------------|---------------------------|
| SITE INSTITUCIONAL         |                              |                             |                              |                    |                           |
| E-DUA - PAGAMENTOS         | Sistema Eletrônico de Emis   | são do DUA                  |                              |                    |                           |
| Auto de Infração           | Documento Único de Arrecadaç | ão                          |                              |                    |                           |
| Aviso de Cobrança          | Taxas de Servico             |                             |                              |                    |                           |
| Dívida Ativa               |                              |                             |                              |                    |                           |
| Notificação de Débito      | CPF/CNPJ:                    | 507.038.270-57              |                              |                    |                           |
| Parcelamento               | Orgão:                       | Instituto de Defesa Agropeo | cuária e Florestal           |                    | ~                         |
| ICMS                       | Área:                        | Registro ou Renovação de l  | Registro de Atividade F      | lorestal           | ~                         |
| ICMS - Transporte          | Servico:                     | Atvidade de apoio a produ   | cão florestal                |                    | ~                         |
| ICMS - FUNDAP              |                              |                             |                              |                    |                           |
| ICMS - FUNDAP Resolução 13 |                              | <b>~</b>                    |                              |                    |                           |
| ITCMD - DUA AVULSO         | Não sou um robo              | reCAPTCHA                   |                              |                    |                           |
| Taxas de Serviços          |                              | Privecidede * Terrry        |                              |                    |                           |
| Multas Punitivas           | Próximo                      |                             |                              |                    |                           |
| E-DUA - SERVIÇOS           |                              |                             |                              |                    |                           |
| Consultar Pagamento        |                              |                             |                              |                    |                           |
| Procurar Taxas e Multas    |                              |                             |                              |                    |                           |
| Reimpressão de DUA         |                              |                             |                              |                    |                           |
| Taxas mais Emitidas        |                              |                             |                              |                    |                           |
| Sugestões                  |                              |                             |                              |                    |                           |
| WebService DUA             |                              |                             |                              |                    |                           |
|                            |                              |                             |                              |                    |                           |

#### Assinale NAO SOU UM ROBO

e, após validação, clique em **PRÓXIMO**.

| GOVERNO DO ESTADO<br>DO ESPÍRITO SANTO<br>Secretario de Fazende | DUA CERTIDÃO AGÊNCIA NOTA FISCAL<br>ELETRÔNICO NEGAT. DE DÉBITO VIRTUAL ELETRÔNICA |
|-----------------------------------------------------------------|------------------------------------------------------------------------------------|
| SITE INSTITUCIONAL                                              |                                                                                    |
| E-DUA - PAGAMENTOS                                              | Sistema Eletrônico de Emissão do DUA                                               |
| Auto de Infração                                                | Documento Único de Arrecadação                                                     |
| Aviso de Cobrança                                               | Taxas de Servico                                                                   |
| Dívida Ativa                                                    |                                                                                    |
| Notificação de Débito                                           | CPF/CNP3: 507.038.270-57                                                           |
| Parcelamento                                                    | Orgão: Instituto de Defesa Agropecuária e Florestal                                |
| ICMS                                                            | Area: Registro ou Renovação de Registro de Atividade Florestal                     |
| ICMS - Transporte                                               | Serviço: Auvidade de apoio a produção norestal (620-5)                             |
| ICMS - FUNDAP                                                   | Referência:                                                                        |
| ICMS - FUNDAP Resolução 13                                      | Vencimento:                                                                        |
| ITCMD - DUA AVULSO                                              | Unidade:                                                                           |
| Taxas de Serviços                                               | Valor da Receitar                                                                  |
| Multas Punitivas                                                |                                                                                    |
| E-DUA - SERVIÇOS                                                | Multa:                                                                             |
| Consultar Pagamento                                             | Juros:                                                                             |
| Procurar Taxas e Multas                                         | Atualização:                                                                       |
| Reimpressão de DUA                                              | Informações Adicionais:                                                            |
| Taxas mais Emitidas                                             | Valor Total:                                                                       |
| Sugestões                                                       | Próximo                                                                            |
| WebService DUA                                                  |                                                                                    |
|                                                                 |                                                                                    |

Preencha uma **DATA DE VENCIMENTO** e o **VALOR EM REAL**, conforme a tabela de Taxas para Certificado de Registro de Atividade Florestal (CRAF), que se encontra em <u>www.idaf.es.gov.br/manuais-orientativos</u>.

# **IMPORTANTE:**

Caso seja o primeiro registro no Idaf para a categoria, deve-se dividir o valor por 12 e multiplicar pelo número de meses restantes no ano. Por exemplo:

Para um registro feito em abril: valor x 9 meses 12

| GOVERNO DO ESTADO<br>DO ESPÍRITO SANTO<br>Secretaria do Fazenda |                                                              | DUA<br>ELETRÔNICO        | CERTIDÃO<br>NEGAT. DE DÉBITO | AGÊNCIA<br>VIRTUAL | NOTA FISCAL<br>ELETRÔNICA |
|-----------------------------------------------------------------|--------------------------------------------------------------|--------------------------|------------------------------|--------------------|---------------------------|
| SITE INSTITUCIONAL                                              |                                                              |                          |                              |                    |                           |
| E-DUA - PAGAMENTOS<br>Auto de Infração                          | Sistema Eletrônico de Emiss<br>Documento Único de Arrecadaçã | <b>ião do DUA</b>        |                              |                    |                           |
| Aviso de Cobrança                                               | É necessário selecionar seu n                                | nunicípio para continuar |                              |                    |                           |
| Dívida Ativa                                                    | Selecione o Município:                                       | Selecione o Município    | 0                            |                    | ~                         |
| Notificação de Débito                                           | Definition                                                   |                          |                              |                    |                           |
| Parcelamento                                                    | Proximo                                                      |                          |                              |                    |                           |
| ICMS                                                            |                                                              |                          |                              |                    |                           |
| ICMS - Transporte                                               |                                                              |                          |                              |                    |                           |
| ICMS - FUNDAP                                                   |                                                              |                          |                              |                    |                           |
| ICMS - FUNDAP Resolução 13                                      |                                                              |                          |                              |                    |                           |
| ITCMD - DUA AVULSO                                              |                                                              |                          |                              |                    |                           |
| Taxas de Serviços                                               |                                                              |                          |                              |                    |                           |
| Multas Punitivas                                                |                                                              |                          |                              |                    |                           |
| E-DUA - SERVIÇOS                                                |                                                              |                          |                              |                    |                           |
| Consultar Pagamento                                             |                                                              |                          |                              |                    |                           |
| Procurar Taxas e Multas                                         |                                                              |                          |                              |                    |                           |
| Reimpressão de DUA                                              |                                                              |                          |                              |                    |                           |
| Taxas mais Emitidas                                             |                                                              |                          |                              |                    |                           |
| Sugestões                                                       |                                                              |                          |                              |                    |                           |
| WebService DUA                                                  |                                                              |                          |                              |                    |                           |
|                                                                 |                                                              |                          |                              |                    |                           |
|                                                                 |                                                              |                          |                              |                    |                           |

Selecione o **município de residência** da pessoa física **ou de registro** da pessoa jurídica e clique em **PRÓXIMO**.

0 GOVERNO DO ESTADO DO ESPÍRITO SANTO AGÊNCIA DUA CERTIDÃO NOTA FISCAL VIRTUAL ELETRÔNICO NEGAT. DE DÉBITO ELETRÔNICA SITE INSTITUCIONAL Sistema Eletrônico de Emissão do DUA E-DUA - PAGAMENTOS Documento Único de Arrecadação Auto de Infração Aviso de Cobrança Simples Conferência Dívida Ativa Órgão Vencimento Instituto de Defesa Agropecuária e Florestal 31/12/2021 Notificação de Débito Área Receita Registro ou Renovação de Registro de Atividade Florestal R\$ 364,59 Parcelamento Serviço Multa Atividade de apoio a produção florestal R\$ 0,00 ICMS Código de Receita Município Nº Documento Débito Juros ICMS - Transporte 620-3 5601-4 R\$ 0,00 Data da Emissão Hora da Emissão Referência Atualização ICMS - FUNDAP R\$ 0,00 07/12/2021 12/2021 15:58:43 (-) Crédito Pagar até: 31/12/2021. Após esta data, deverá ser emitido novo DUA. . ICMS - FUNDAP Resolução 13 R\$ 0,00 Pagável no Banestes, Banco do Brasil, Bradesco, Bancoob/Sicoob, Caixa Econômica Federal/Lotérica, Itaú-Unibanco e Santander exclusivamente nos canais de recebimento por Total ITCMD - DUA AVULSO eles disponibilizados, conforme previsto no art. 29 da Portaria nº 13-R, de 15/08/2017. R\$ 364,59 Taxas de Serviços O recolhimento implica em confissão irretratável do crédito tributário e não exime da observância do art. 180, inciso I e II do CTN, podendo a SEFAZ cobrar o eventual saldo Multas Punitivas remanescente. Informações Adicionais: \*\*\* DUA TAXA \*\*\* E-DUA - SERVIÇOS Contribuinte 507.038.270-57 Consultar Pagamento 🖹 Gerar DUA ← Voltar Procurar Taxas e Multas Reimpressão de DUA Taxas mais Emitidas Sugestões WebService DUA

Clique em **GERAR DUA**.

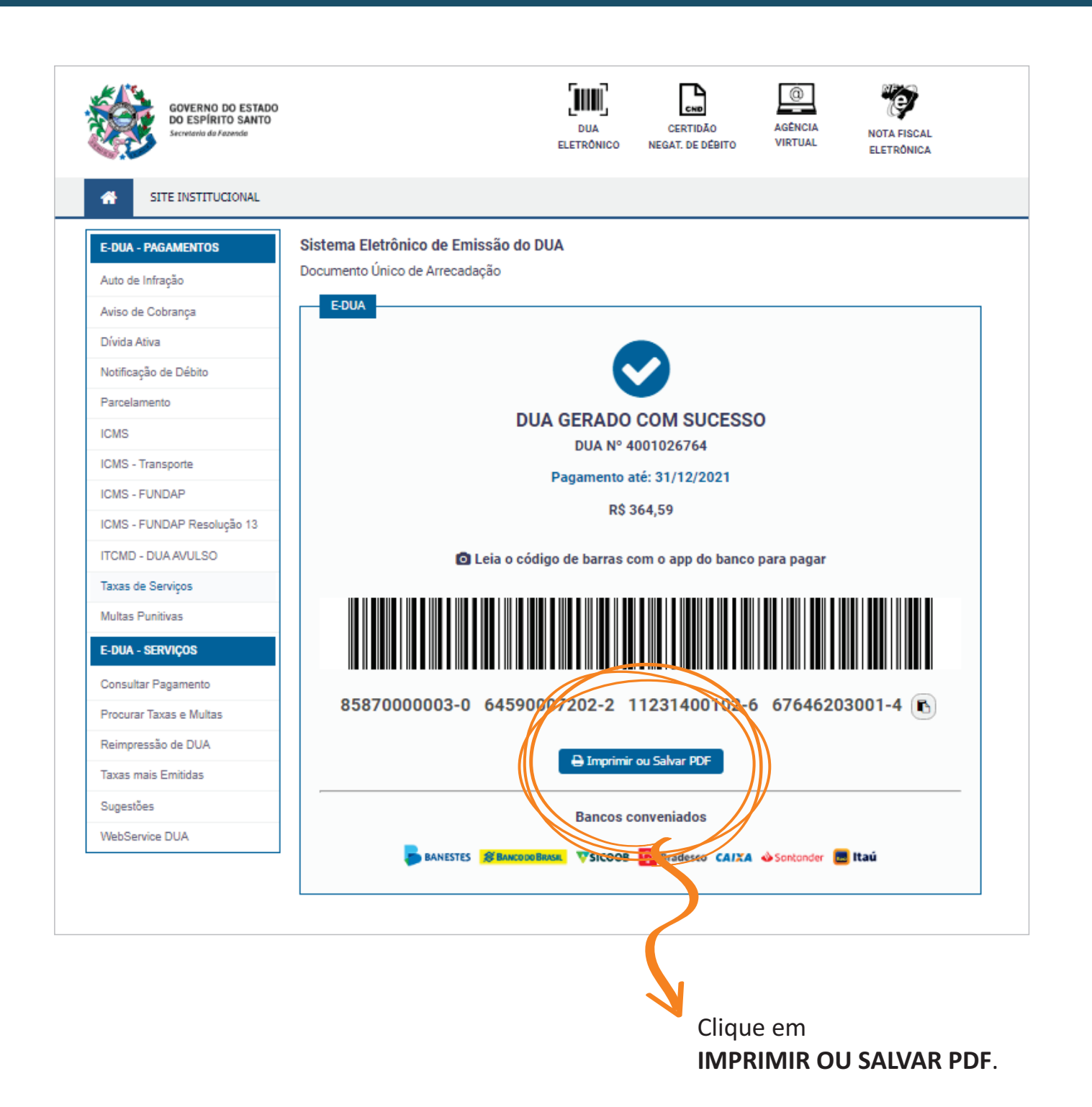